## សិទ្ធិទទួលបានរបស់គ្រួសារ - ទម្រង់បែបបទជម្រើសសាលារៀន

- 1 .) ឡកចូលទៅ Skyward Family Access<sup>4</sup>
- 2 .) ចុចលើពាក្យ "Fill out form for ..."

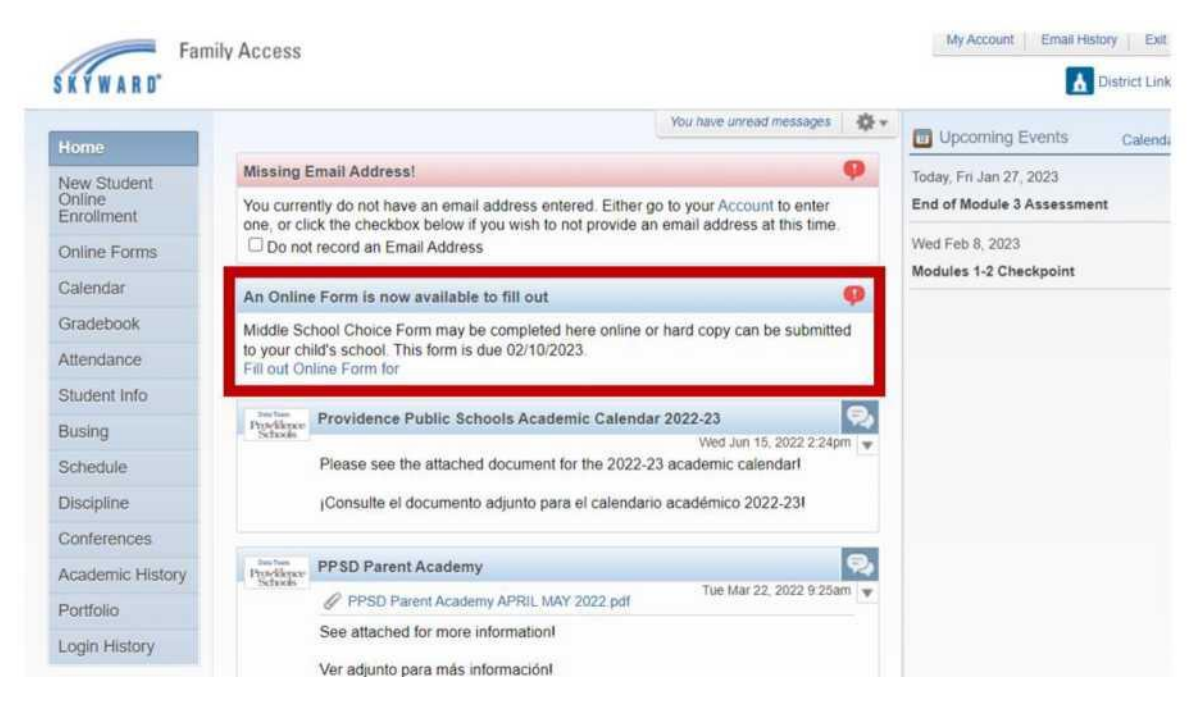

3.) ចុចលើ <u>1</u>. ទម្រង់បែបបទជម្រើសអនុវិទ្យាល័យ/វិទ្យាល័យ

| liddle School Choice Form                                                                                    |                                          |
|----------------------------------------------------------------------------------------------------|------------------------------------------|
| Middle School Choice Form                                                                                    | Middle School Choice Form                |
| Middle School Choice Form may be completed here online or hard copy can be submitted to your child's school. | 1. Middle School Choice Form             |
| l his form is due 02/10/2023.                                                                                | 2. Complete Middle School Choice<br>Form |
|                                                                                                    | Next                                     |
|                                                                                                    | Close and Finish Later                   |

## 4.) បំពេញទម្រង់បែបបទ។

5.) រំកិលទៅផ្នែកខាងក្រោមនៃទំព័រហើយចុច "Complete Step 1 បន្ទាប់ទៅ Step 2"

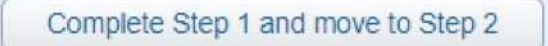

6.) පු ය "Submit Middle/High School Choice Form"

| Middle Se                         | chool Choice F                              | orm                                                  |                                                       |              |
|-----------------------------------|---------------------------------------------|------------------------------------------------------|-------------------------------------------------------|--------------|
|                                   |                                             |                                                      |                                                       | Print        |
| Step 2. 0                         | complete Middle                             | School Choice Fo                                     | rm (Required)                                         |              |
| By comple<br>Are you su           | ting Middle School C<br>re you want to comp | Choice Form, you are con<br>plete Middle School Choi | firming that the Steps below have be<br>ce Form for ? | en finished. |
| Review                            | Middle School Ch                            | oice Form Steps                                      |                                                       |              |
| Step 1) Middle School Choice Form |                                             |                                                      | Completed                                             |              |
| Guardian Name:                    |                                             | Guardian                                             | Address:                                              |              |
|                                   |                                             | Submit Midd                                          | le School Choice<br>Form                              |              |